## macOS編

## 桃山学院大学・無線 LAN(Wifi\_andrew2) 接続手順

■利用可能な場所

情報センターHPの以下メニューに明記されている 場所でご利用いただけます。 【情報センタートップページ「サービス案内」→「学内 Wi-Fi(和泉キャンパス)」】

## macOSの接続方法

 ● メニューバーのWi-Fiアイコンを クリックし、Wi-FiがOFFの場合 はONにしてください。
■ 金9:53 ▲
Wi-Fi: オフ
Wi-Fiをオンにする

"ネットワーク"環境設定を開く…

※以下の画面は機種やバージョンにより 若干異なります。

## ②wifi\_andrew2をクリックしてくだ さい。

🖸 📥 🚱 🚥 あ 3 Wi-Fi: ネットワークを検索中... Wi-Fiをオフにする momo\_wifi () 0 eduroam () in andrew iX500-AWYCF05626 -JAAP 0 ( mac\_andrew setup\_andrew 1 wifi\_andrew 3 wifi andrew2

ほかのネットワークに接続… ネットワークを作成… "ネットワーク"環境設定を開く…

| ③ユーザー名とパスワードを入力<br>し「接続」をクリックしてくだ<br>さい。               |
|--------------------------------------------------------|
| Wi-Fiネットワーク"wifi_andrew2"にはWPA2エンター<br>プライズの資格情報が必要です。 |
| モード: 自動<br>ユーザ名:<br>パスワード:<br>パスワード:<br>パスワード:         |
| ▲ 無効なパスワード。 ✓ このネットワークを記憶<br>? キャンセル 接続                |
| 学籍番号のアルファベットは小文字で入力して<br>ください。                         |
| ④止常に接続されると、次のよう<br>に表示されます。                            |
| Wi-Fi: オン<br>Wi-Fiをオフにする                               |
| ✓ wifi_andrew2                                         |
| in_andrew                                              |
| iX500-AWYCF05626                                       |
| JAAP $\widehat{\mathbf{a}}$                            |
| momo_wifi                                              |
| setup andrew                                           |
|                                                        |

ほかのネットワークに接続...